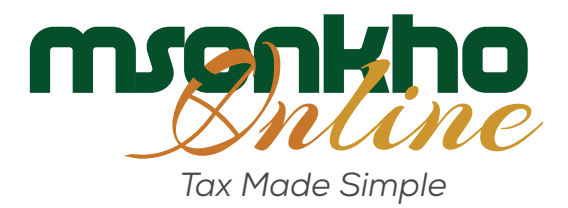

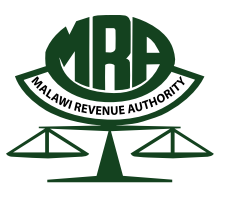

Malawi Revenue Authority

# ONLINE CAPITAL GAINS TAX FILING E-GUIDE

### Dear taxpayer, in order to file tax return for Capital Gains please follow the steps below:

## **STEP 1**

ON YOUR BROWSER TYPE"www.mra.mw" Then "Taxpayer Log in"

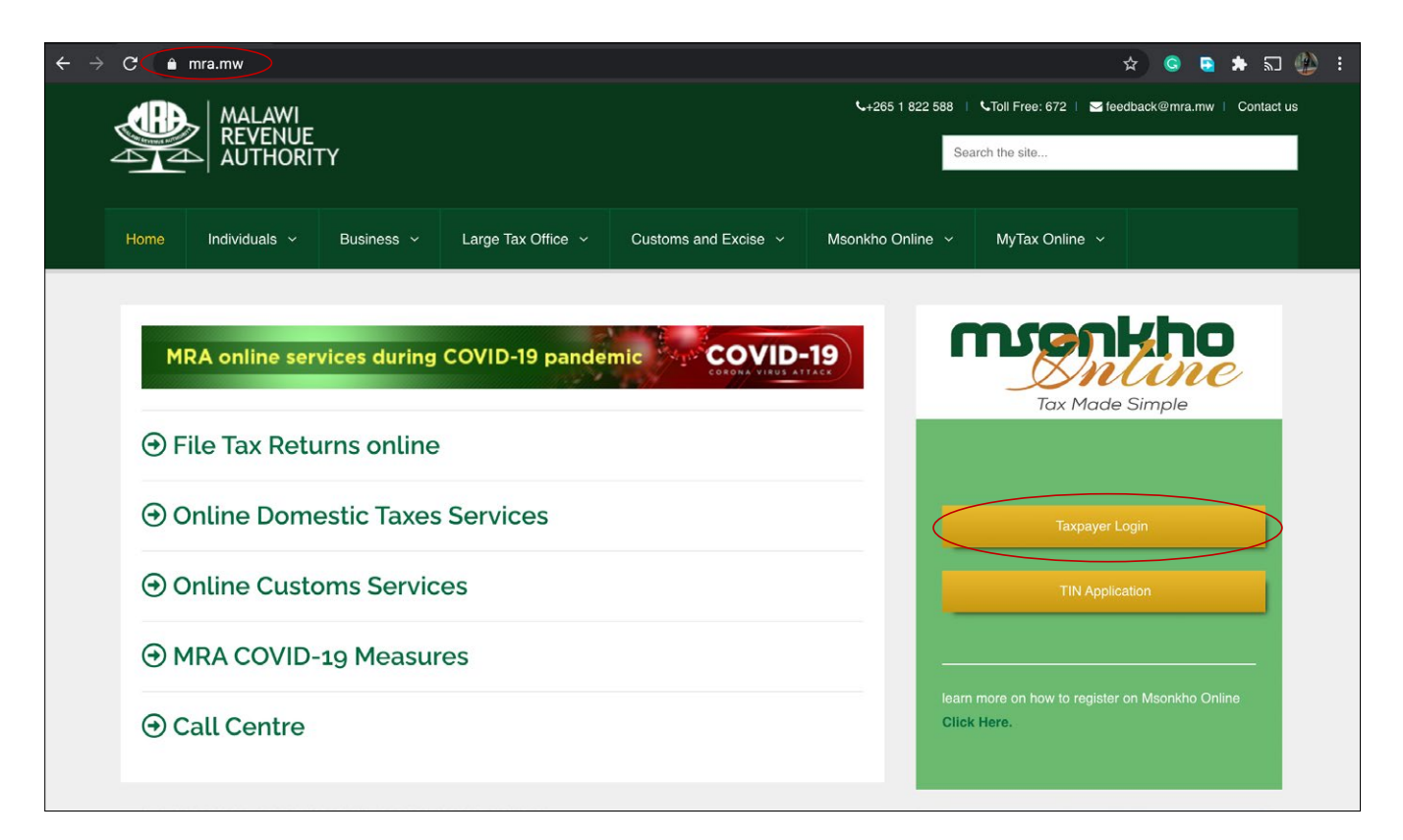

## **STEP 2** ON TAXPAYER LOG IN PAGE TYPE "**Username**" then "**Password**" then Click "**Log in**"

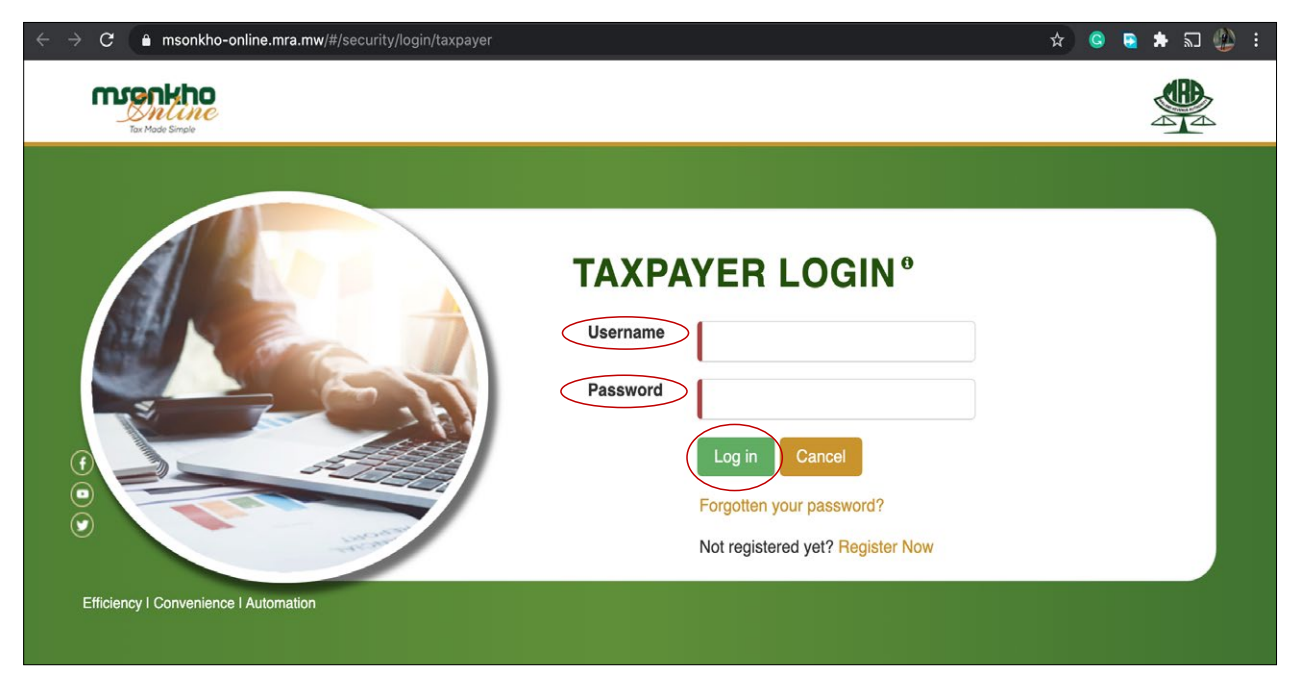

#### STEP 3 LOG IN MSONKHO ONLINE AND CLICK "Submit a Return Button"

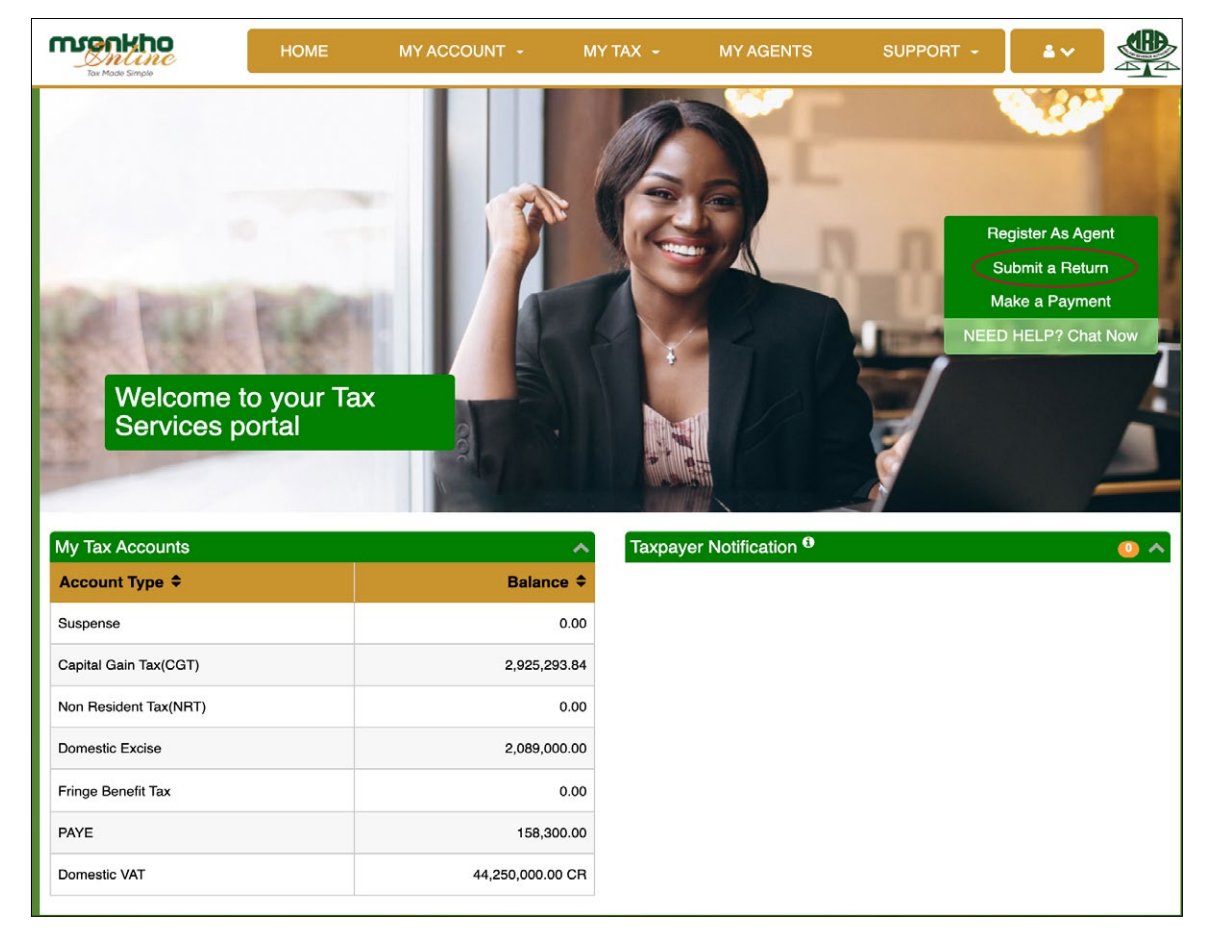

## **STEP 4** ON RETURNS SUMMARY WINDOW WITH RETURNS OUTSTANDING CLICK "Capital Gain Tax (CGT)" under Select

| Tax Made Simple | HOME MY ACCOUNT - MY TAX - | MY AGENTS SUPPORT - |
|-----------------|----------------------------|---------------------|
| Returns Sum     | mary                       |                     |
| Select          | Тах Туре                   | Returns Outstanding |
| 0               | Capital Gain Tax(CGT)      | N/A                 |
| 0               | Domestic Excise            | 1                   |
| 0               | Non Resident Tax(NRT)      | N/A                 |
| 0               | PAYE                       | 2                   |
|                 | R R 1 F R                  |                     |
|                 |                            | Continue            |
|                 |                            |                     |

### **STEP 5** FILL IN THE PARTICULARS OF THE PERSON ACQUIRING THE ASSET THEN CLICK "**NEW**"

| PITAL GAIN TAX RETURN         ARTICULARS OF THE PERSON ACQUIRING THE ASSET         TIN       P0025523         Postal Address       Chilomoni kwa nthukwa opp hema building         Full Name       Chilmwe Nkona         Email Address       crkona@gmail.com | PITAL GAIN TAX RETURN RTICULARS OF THE PERSON ACQUIRING THE ASSET N P0025523 Distal Address Chilomoni kwa nthukwa opp hema building III Name Chimwe Nkona mail Address orkona@gmail.com                                     |
|----------------------------------------------------------------------------------------------------|----------------------------------------------------------------------------------------------------|
| ARTICULARS OF THE PERSON ACQUIRING THE ASSET TIN P0025523 Postal Address Chilomoni kwa nthukwa opp hema building tuli Name Chimwe Nkona tmail Address cnkona@gmail.com                                                                                        | RTICULARS OF THE PERSON ACQUIRING THE ASSET         N       P0025523         Distal Address       Chilomoni kwa nthukwa opp hema building         Ill Name       Chiriwe Nkona         mail Address       crikona@gmail.com |
| FIN         P0025523           Postal Address         Chilomoni kwa nthukwa opp hema building           Full Name         Chimwe Nkona           Email Address         cnkona@gmail.com                                                                       | N P0025523 Chilomoni <u>kwa nthukwa opp hema building</u> III Name Chimwe Nkona mail Address crikona@gmail.com                                                                                                    |
| Postal Address     Chilomoni kwa nthukwa opp hema building       Full Name     Chimwe Nkona       Email Address     crkona@gmail.com                                                                                                    | Address     Chilomoni kwa nthukwa opp hema building       ull Name     Chimwe Nkona       mail Address     crikona@gmail.com                                                                                                |
| Eull Name Chimwe Nkona Email Address crkona@gmail.com                                                                                                    | III Name Chimwe Nkona mail Address crikona@gmail.com                                                                                                    |
| Email Address crkona@gmail.com                                                                                                    | nail Address cnkona@gmail.com                                                                                                    |
|                                                                                                    |                                                                                                    |
| Contact 0999102662<br>Number                                                                                                    | 0999102662<br>umber                                                                                                    |
| 2-                                                                                                    |                                                                                                    |
| lew Edit                                                                                                    | W Edit                                                                                                    |

# **STEP 6** FILL IN THE TRANSACTION DETAILS

| TRANSACTIC                                   | ON DETAILS                               |        |
|----------------------------------------------|------------------------------------------|--------|
| 1. Type of Asset                             | Real estate (Land and Buildings)         |        |
| 2. Asset Number                              | Select 👻                                 |        |
| 3. Basis of Relief                           | Disposal of personal and domestic Assets | -      |
| 4. Disposal /<br>Selling Date                | 20/09/2021                               |        |
| 5. Disposal<br>Value / Selling<br>Price      | 4,000                                    | 000.00 |
| 6. Valuation at<br>Disposal                  | 3,000                                    | 000.00 |
| 7. Asset Subject<br>to Capital<br>Allowances |                                          |        |
| 8. Tax Written<br>Down Value<br>(TWDV)       |                                          |        |
| 9. Date of<br>Acquisition                    | 03/05/2021                               |        |
| 10. Cost of                                  | 1,5                                      | 00,000 |

#### **STEP 7** FILL IN THE COST OF IMPROVEMENTS DETAILS CLICK **"ADD" THEN "NEXT"**

|                                                                                           |                                   |                     |                     | Add Delete                   |
|-------------------------------------------------------------------------------------------|-----------------------------------|---------------------|---------------------|------------------------------|
|                                                                                           | Select                            | Date of Improvement | Cost of Improvement | Adjusted Cost of Improvement |
|                                                                                           | •                                 | 03/05/2021          | 1000000.00          | 931,999.32                   |
|                                                                                           |                                   | 1                   | H ≪ 1 → H 5 -       |                              |
|                                                                                           |                                   |                     |                     | Calculate Adjusted Costs     |
|                                                                                           |                                   |                     |                     |                              |
| 1. Adjusted                                                                               | Cost                              |                     |                     | 1,397,998.99                 |
| of Acquisitio                                                                             | n                                 |                     |                     |                              |
|                                                                                           |                                   |                     |                     | 931,999.32                   |
| 2. Total Adju                                                                             | usted                             |                     |                     |                              |
| 2. Total Adju<br>Cost of<br>mprovement                                                    | usted<br>t                        |                     |                     |                              |
| 2. Total Adji<br>Cost of<br>mprovemen<br>3. Adjusted                                      | usted<br>t<br>Basis               |                     |                     | 2,329,998.31                 |
| 2. Total Adj<br>Cost of<br>mprovemen<br>3. Adjusted<br>4. Capital G                       | usted<br>t<br>Basis<br>ain        |                     |                     | 2,329,998.31<br>1,670,001.69 |
| 12. Total Adji<br>Cost of<br>mprovemen<br>13. Adjusted<br>14. Capital G<br>15. Capital Lo | usted<br>t<br>Basis<br>ain<br>oss |                     |                     | 2,329,998.31<br>1,670,001.69 |

#### **STEP 8** VAT RETURN SUMMARY CHECK IF THE DETAILS ARE CORRECT TICK TO "**CERTIFY**" then "**SUBMIT**"CLICK "**Certify**" then "**Submit**"

|                       | HOME             | MY ACCOUNT -            | MY TAX -          | MY AGENTS           | SUPPORT - |            |        |
|-----------------------|------------------|-------------------------|-------------------|---------------------|-----------|------------|--------|
|                       | CGT Detai        | s                       |                   |                     | Summary   |            |        |
| CAPITAL GAIN          | N TAX RE         | TURN- SUMM              | ARY               |                     |           |            |        |
| CAPITAL GAIN          | I TAX INFO       | RMATION                 |                   |                     |           |            |        |
| Total Disposal Value  |                  |                         |                   |                     | 40,       | 000,000.00 |        |
| Total Adjusted Basis  |                  |                         |                   |                     |           | 0.00       |        |
| Total Capital Loss    |                  |                         |                   |                     |           | 0.00       |        |
| Total Capital Gain    |                  |                         |                   |                     | 34,       | 000,000.00 |        |
| Total Capital Gain Su | bject to Tax     |                         |                   |                     |           | 0.00       |        |
| Tax on Capital Gain   |                  |                         |                   |                     |           | 0.00       |        |
| I hereby certify the  | t the informatio | n given in this CAPITAL | GAIN TAX Return i | is true and correct |           |            |        |
| < Previous            |                  |                         |                   |                     | Print Ca  | ancel 📀    | Submit |

#### **STEP 9** CONFIRMATION WITH REFERENCE NUMBER

| Tar Made Simple     | HOME                  | MY ACCOUNT -               | MY TAX -              | MY AGENTS            | SUPPORT -        | ă٣ |  |
|---------------------|-----------------------|----------------------------|-----------------------|----------------------|------------------|----|--|
| Confirmation        |                       |                            |                       |                      |                  |    |  |
| Your Capital Gain T | 1<br>ax Returns reque | st has been submitted succ | cessfully. Your refer | ence number is: CGTF | R/000004885/2021 |    |  |
| Cancel              |                       |                            |                       |                      |                  |    |  |
|                     |                       |                            |                       |                      |                  |    |  |
|                     |                       |                            |                       |                      |                  |    |  |